## ВИДЕОРЕГИСТРАТОР АНАЛОГОВЫЙ «RGG-1622»

### Инструкция по монтажу АЦДР.202162.015 ИМ

## 1 МЕРЫ ПРЕДОСТОРОЖНОСТИ

1.1 При использовании видеорегистратора внимательно относитесь к функциям внешнего питания, используйте только устройства и блоки питания, подходящие (рекомендованные) к видеорегистратору и вашим электросетям.

1.2 Убедитесь в том, что соединительные провода (разъемы) подключены с соблюдением полярности. Неверное соединение может привести к повреждению и/или неправильному функционированию оборудования.

1.3 Не устанавливайте видеорегистратор в местах, температура которых опускается ниже -10 °C и/или поднимается выше +50 °C, с влажностью выше 90%, повышенного испарения и парообразования, усиленной вибрации.

1.4 При установке видеорегистратора в непосредственной близости от источников мощных электромагнитных полей видеосигнал может быть искажен помехами.

1.5 При монтаже провода электропитания и выходов следует оставить достаточное пространство для легкого доступа при дальнейшем обслуживании устройства.

1.6 Предотвращайте механические повреждения видеорегистратора. Несоответствующие условия хранения и эксплуатации видеорегистратора могут привести к повреждению оборудования.

1.7 В случае, если от устройства идет дым или непонятные запахи, немедленно выключите питание и свяжитесь с авторизованным сервисным центром (вашим поставщиком).

1.8 Если, на ваш взгляд, устройство работает некорректно, ни в коем случае не пытайтесь разобрать его самостоятельно. Свяжитесь с авторизованным сервисным центром (вашим поставщиком).

## 2 УСТАНОВКА ЖЕСТКОГО ДИСКА

Перед установкой жесткого диска следует выключить видеорегистратор и отключить питание. Следует использовать жесткие диски с частотой вращения 7200 об./мин или выше. Установите жёсткий диск в устройство, как показано на рисунке 1.

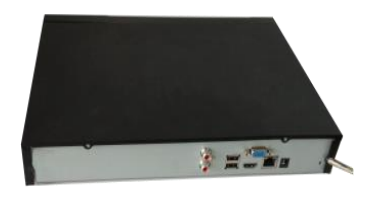

1. Ослабьте винты передней панели и сдвиньте ее.

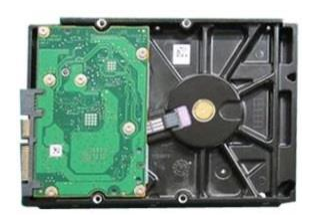

2. Установите четыре винта в жесткий диск (только на три оборота).

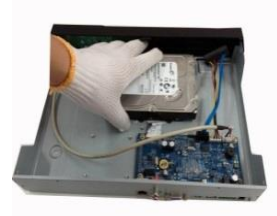

3. Расположите жесткий диск в соответствии с четырьмя отверстиями в нижней части.

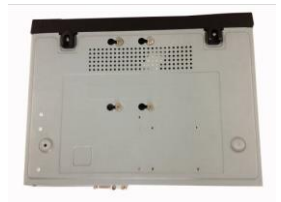

4. Переверните устройство и надежно вкрутите винты в корпус.

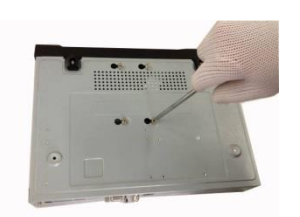

5. Надежно закрепите жесткий диск.

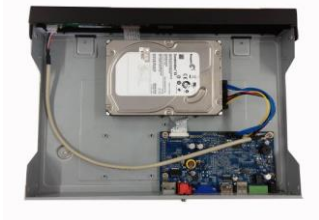

6. Присоедините кабели жесткого диска и питания.

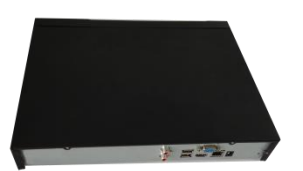

7. Наденьте крышку в соответствии с вырезом и затем установите верхнюю крышку на место.

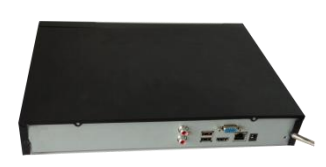

8. Затяните винты на задней и боковой панелях.

Рисунок 1 Порядок установки жесткого диска.

## З НАЗНАЧЕНИЕ ИНДИКАТОРОВ ПЕРЕДНЕЙ ПАНЕЛИ

Назначение индикаторов передней панели смотрите в таблице 1.

| Название          | Значок Функция |                                                                                                    |  |  |
|-------------------|----------------|----------------------------------------------------------------------------------------------------|--|--|
| Кнопка<br>питания | Ð              | Кнопка питания, удерживайте эту кнопку нажатой в течение трех секунд для загрузки или выключения DVR. |  |  |

Таблица 1 Назначение индикаторов передней панели

| Нумерован                                | 0-9          | Ввод арабских цифр<br>Переключение каналов         |
|------------------------------------------|--------------|----------------------------------------------------|
| Ввол чисел                               | ,            | При необхолимости ввола числа больше 10 слелует    |
| больше 10                                | -/           | нажать эту кнопку и затем выполнить ввод           |
|                                          |              | В текстовом поле с помощью этой кнопки             |
| Клавиша                                  | •            | выполняется переключение между вводом чисел.       |
| смены                                    |              | английского алфавита (строчные/прописные) и т. д.  |
|                                          |              | Разрешение или запрешение осмотра.                 |
|                                          |              | Активируйте текущий элемент управления             |
| D. D. D. D. D. D. D. D. D. D. D. D. D. D |              | измените настройку, а затем переместитесь вверх    |
| DBebx/                                   | <b>▲</b> 、 ▼ | Увеличение/уменьшение численного значения          |
| <b>D</b> HИ3                             |              | Вспомогательная функция в качестве меню РТZ        |
|                                          |              | Смените текущий активизированный элемент           |
| Влево/                                   |              | управления, а затем переместитесь влево или вправо |
| Вправо                                   |              | При воспроизведении нажимайте эти кнопки для       |
| -                                        |              | управления воспроизведением                        |
|                                          |              | Перехол в прелылушее меню или отмена текушей       |
| Π                                        | Перехо<br>д  | операции                                           |
| Переход                                  |              |                                                    |
|                                          |              | при воспроизведении нажмите се для                 |
|                                          |              | Полтверждение текущей операции                     |
| Ввод                                     |              |                                                    |
| команды                                  | ENIER        | Переход к кнопке по умолчанию                      |
|                                          |              | Переход к меню                                     |
|                                          | REC          | Останов/запуск записи вручную, используя клавиши   |
| Запись                                   |              | направления                                        |
|                                          |              | или нумерованные клавиши для выоора                |
| Медленное                                |              | Несколько скоростей медленного воспроизведения     |
| воспроизве                               | <b>1</b> 22  | или нормальное воспроизведение                     |
|                                          |              | В режиме однооконного контроля нажатие этой        |
|                                          |              | кнопки вызывает отображение вспомогательной        |
|                                          |              | функции: Управление РТZ и цвет изображения         |
|                                          |              | Функция возврата на одну позицию: при работе с     |
|                                          |              | нумерованными или текстовыми клавишами             |
|                                          |              | нажмите на 1,5 с, чтобы удалить предшествующий     |
| Вспомогат                                |              | При настройке обнаружения движения работает с Fn   |
|                                          | Fn           | и клавишами направления                            |
| Слыная                                   |              | Для переключения между вводом чисел, англииских    |
|                                          |              | символов (строчные/заглавные) и е. п. в текстовом  |
|                                          |              | режиме                                             |
|                                          |              | в интерфеисе управления жестким диском с ее        |
|                                          |              | помощью можно переключать регистрационную          |
|                                          | -            | информацию с жесткого диска и прочую               |
|                                          |              | Реализация некоторых специальных функций           |

| Быстрое<br>воспроизве<br>дение                                                     | ••         | Воспроизведение с нормальной и несколькими увеличенными скоростями                                                                                                    |
|------------------------------------------------------------------------------------|------------|----------------------------------------------------------------------------------------------------|
| Воспроизв<br>едение<br>предыдуще                                                   | ◀          | В режиме воспроизведения воспроизводит предыдущую видеозапись                                                                                                    |
| Обратное/п<br>ауза ॥ ◀                                                             |            | В режиме воспроизведения с нормальной скоростью<br>или паузы нажмите эту кнопку для обратного<br>воспроизведения<br>В режиме обратного воспроизведения нажмите эту<br>кнопку для паузы                                                                                                    |
| Воспроизв<br>едение<br>следующег<br>о                                              |            | В режиме воспроизведения воспроизводит<br>следующую видеозапись<br>В меню настройки — переход вниз<br>разворачивающегося списка                                                                                                    |
| Воспроизв<br>едение/пау<br>за                                                      | ► 11       | При воспроизведении с нормальной скоростью нажмите эту кнопку для паузы В режиме паузы нажмите эту кнопку для возобновления воспроизведения                                                                                                    |
| Переключе<br>ние окон                                                              | Mult       | Нажмите для переключения режимов однооконный/многооконный                                                                                                    |
| Челночный<br>манипулят<br>ор<br>(внешнее<br>кольцо)                                |            | <ul> <li>В режиме контроля в реальном времени он работает</li> <li>в качестве переключателя направления</li> <li>влево/вправо.</li> <li>В режиме воспроизведения поверните против</li> <li>часовой стрелки для продвижения вперед и по</li> <li>часовой стрелке для продвижения назад</li> </ul> |
| Манипулят<br>ор<br>покадровог<br>о<br>воспроизве<br>дения<br>(внутренни<br>й диск) |            | Клавиша направления вверх/вниз<br>В режиме воспроизведения поверните внутренний<br>диск для осуществления покадрового<br>воспроизведения. (Применимо только к некоторым<br>специальным версиям.)                                                                                                 |
| Порт USB                                                                           | - <b>-</b> | Для соединения с USB-устройством хранения, USB-<br>мышью                                                                                                    |
| Световой<br>индикатор<br>пульта                                                    | ACT        | Световой индикатор пульта дистанционного управления                                                                                                    |
| Световой индикатор состояния                                                       | Status     | Если имеется световая индикация Fn, световая индикация текущего состояния отсутствует                                                                                                    |

| Световой индикатор | PWR  | Световой индикатор питания                 |
|--------------------|------|--------------------------------------------|
| Канальный          | 1 22 |                                            |
| индикатор          | 1-32 | Световая индикация соответствующего канала |
| световой           |      | загорается, когда система выполняет запись |
| Приемник           | IR   | Предназначен для приема сигнала пульта     |
| - ИК-              | щ    | листаниионного управления                  |

## 4 НАЗНАЧЕНИЕ РАЗЪЕМОВ ЗАДНЕЙ ПАНЕЛИ

На рисунке 2 представлены разъемы задней панели, их подробное описание смотрите в таблице 2. В зависимости от модели регистратора разъемы могут отличаться от приведенных.

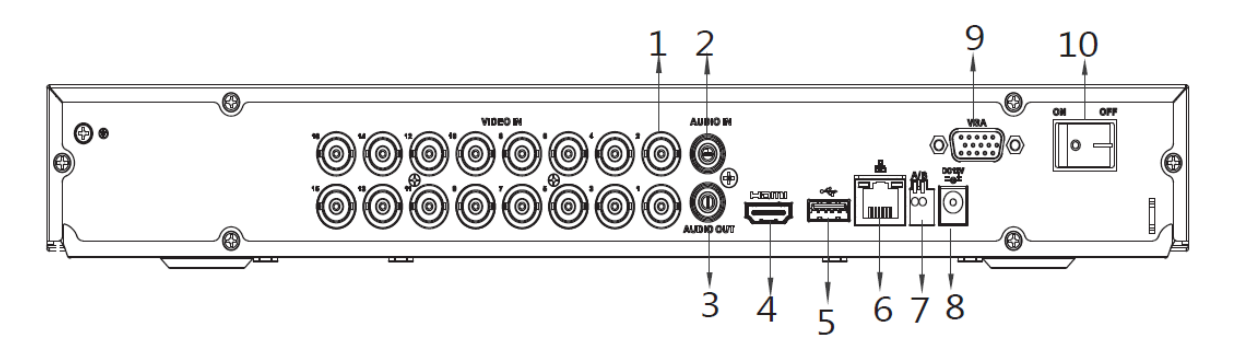

Рисунок 2 Внешний вид задней панели.

| №<br>п/<br>П | Наименован<br>ие порта | Соединение               | Функция                                                                                                    |
|--------------|------------------------|--------------------------|----------------------------------------------------------------------------------------------------|
| 1            | VIDEO IN               | Видеовход                | Подключение аналоговых видеокамер через разъемы BNC                                                                                   |
| 2            | Audio IN               | Порт звукового<br>входа  | Порт входа двусторонней<br>громкоговорящей связи. Он<br>предназначен для приема<br>аналогового звукового сигнала от<br>микрофона      |
| 3            | Audio OUT              | Порт звукового<br>выхода | Порт выхода двусторонней<br>громкоговорящей связи.<br>Предназначен для вывода<br>аналогового звукового сигнала на<br>звуковой динамик |

| Габлица 2 На | значение порто | ов видеореги | стратора |
|--------------|----------------|--------------|----------|
|--------------|----------------|--------------|----------|

| №<br>п/<br>П | Наименован<br>ие порта | Соединение                                          | Функция                                                                                                    |  |
|--------------|------------------------|-----------------------------------------------------|----------------------------------------------------------------------------------------------------|--|
| 4            | HDMI                   | Мультимедийны<br>й интерфейс<br>высокой<br>четкости | Порт вывода звукового и видео<br>сигнала высокой четкости. Служит<br>для передачи видеосигнала высокой<br>четкости в порт HDMI устройства<br>отображения. Версия HDMI 1.4 |  |
| 5            | •                      | Порт USB2.0                                         | Порт USB2.0. Служит для<br>подключения мыши, USB-<br>устройства хранения данных, USB-<br>устройством для записи дисков и<br>т. д.                                         |  |
| 6            |                        | Сетевой порт                                        | Порт Ethernet 10/100 Мб/с                                                                                                    |  |
| 7            | AB                     | Линия RS-485                                        | Используется для подключения поворотных устройств                                                                                                    |  |
| 8            | DC 12V<br>             | Порт ввода<br>питания                               | Вход 12 В/2 А постоянного напряжения                                                                                                    |  |
| 9            | VGA                    | Порт выхода<br>видео VGA                            | Интерфейс Mini-D-Sub для<br>подключения монитора                                                                                                    |  |
| 10           |                        | Кнопка<br>Включения \<br>Выключения                 | Используется для включения или выключения видеорегистратора.                                                                                                    |  |

## 5 НАЛАДКА, СТЫКОВКА И ИСПЫТАНИЯ. 5.1 ПЕРВОЕ ВКЛЮЧЕНИЕ И ЗАПУСК МАСТЕРА ПЕРВИЧНОЙ НАСТРОЙКИ.

## 5.1.1 Первый запуск. Изменение пароля.

При первом включении видеорегистратора система предложит выбрать язык и формат видео. По умолчанию язык операционной системы русский, видео формат – PAL.Интерфейс показан на рисунке 3.

| Тип тревоги  |               | Стату           | с тревоги |   |  |
|--------------|---------------|-----------------|-----------|---|--|
| Потеря видео | 12345678      | 3 9 10 11 12 13 | 14 15 16  |   |  |
| Нет HDD      | Нет HDD       |                 |           |   |  |
|              | Подсказка     |                 |           | ٩ |  |
|              | Выберите язык | и формат видео  |           |   |  |
|              | Язык          | РУССКИ₩         |           |   |  |
|              | Видео формат  | PAL             |           |   |  |
|              | Coxp          | ранить Отмена   |           |   |  |
|              |               |                 |           |   |  |
| Обновить     |               |                 |           |   |  |

Рисунок 3 Выбор языка видеоформата.

## 5.1.2 Активация устройства. Ввод пароля.

На следующем шаге появится окно установки пароля учетной записи admin и ввод подсказки пароля.

| Активация устройства |          |                    |                                  | ٩ |
|----------------------|----------|--------------------|----------------------------------|---|
| 1. Ввод пароля       | <b>→</b> | 2. Графический клю | рч → 3. Защита пароля            |   |
| Пользователь         | admin    |                    |                                  |   |
| Пароль               |          |                    | Придумайте пароль состоящий из   |   |
|                      |          |                    | цифр и букв от 8 до 32 символов. |   |
| Повторить пароль     |          |                    |                                  |   |
| Подсказка пароля     |          |                    |                                  |   |
|                      |          |                    |                                  |   |
|                      |          |                    |                                  |   |
|                      |          |                    |                                  |   |
|                      |          |                    |                                  |   |
|                      |          |                    |                                  |   |
|                      |          |                    |                                  |   |
|                      |          |                    | След. шаг                        |   |

#### Рисунок 4 Окно установки пароля учетной записи.

Для изменения пароля учетной записи нажмите правой кнопкой мыши в поле пароля для отображения экранной клавиатуры.

Введите новый пароль учетной записи admin. Пароль должен представлять собой комбинацию латинских букв верхнего и нижнего регистра и длиной не менее 6, но не более 32 символов.

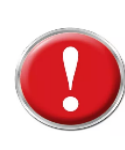

## Внимание!

Три подряд введенных неправильных пароля дадут системное предупреждение, а пятикратное введение неправильного пароля заблокирует систему.

### 5.1.3 Активация устройства. Графический ключ.

Используйте мышку для того, чтобы нарисовать пароль среди 9 точек на экране. Соедините как минимум четыре точки для создания графического пароля. Каждая точка может быть использована только один раз.

Нарисуйте графический пароль снова для подтверждения. Когда два графических пароля совпадут, графический пароль будет успешно сконфигурирован.

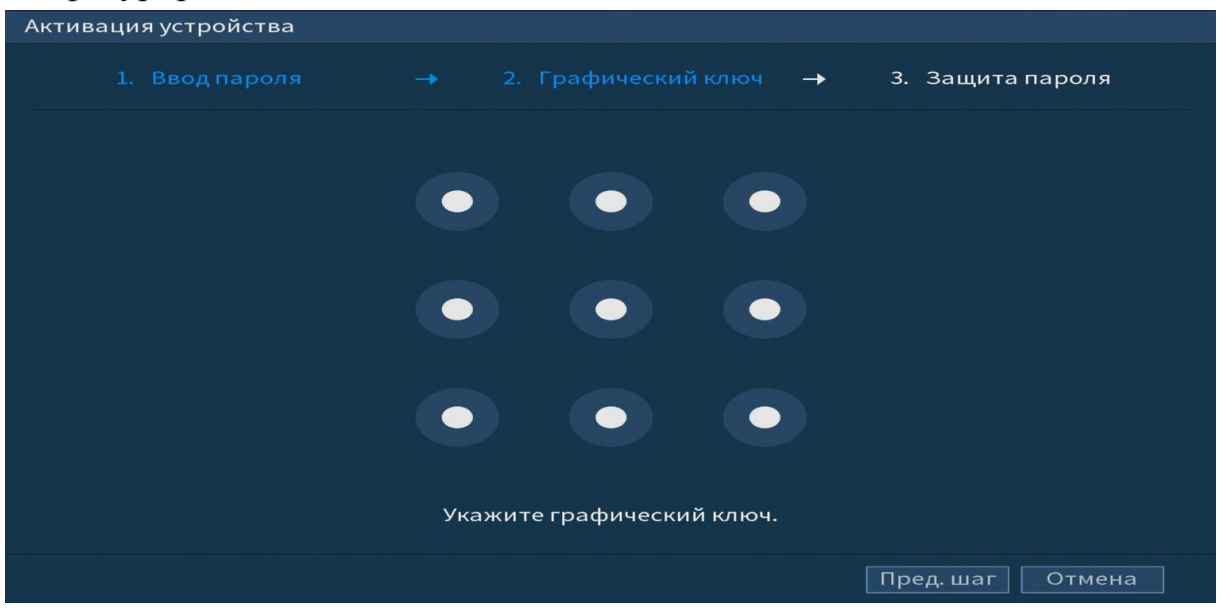

Рисунок 5 Установка графического пароля.

#### 5.1.4 Активация устройства. Защита пароля.

Восстановление пароля может проводиться по электронной почте, или с помощью секретных вопросов.

Выберите способ настройки восстановления пароля. Заполните пункты восстановления и сохраните их. Интерфейс настройки показан на рисунке 6.

| Активация устройства |                                           |
|----------------------|-------------------------------------------|
| 1. Ввод пароля       |                                           |
| Ваш Email 📃 🗌        | Для сброса пароля                         |
| Вопрос 1 Сколько     | о книг вы прочли? 🔹 👻                     |
| Ответ                |                                           |
| Вопрос 2 Каково      | было первое имя вашего первого босса? 🔹 👻 |
| Ответ                |                                           |
| Вопрос 3 Как наз     | ывается ваш любимый фрукт? 🔹 🔻            |
| Ответ                |                                           |
|                      |                                           |
|                      |                                           |
|                      | Сохранить                                 |

Рисунок 6 Интерфейс для восстановления пароля.

## 6 МАСТЕР НАСТРОЙКИ

После изменения пароля администратора и настроек восстановления пароля, запустится «Мастер настройки».

#### 6.1 Меню быстрой настройки «Общие».

Измените основные настройки, такие как язык системы, расписания и режимы записи, сетевые настройки и др.

| Общие                   |                           |
|-------------------------|---------------------------|
| ID уст-ва               | XVR                       |
| № устройства            | 8                         |
| Язык                    | РУССКИЙ 🔻                 |
| Видео формат            | PAL 🔻                     |
| Воспроизведение(мин.)   | 5                         |
| Автовыход из меню(мин.) | 10 Отображение каналов до |
| Панель навигации        |                           |
| Скорость мыши           | <b>– – – +</b> 850        |
|                         |                           |
|                         |                           |
|                         |                           |
|                         |                           |
|                         |                           |
|                         | пред. шаг                 |

Рисунок 7 Интерфейс меню быстрой настройки «Общие».

# Таблица 3 Функции и диапазоны значений параметров настройки меню «Общие»

| Параметры         | Функции                                            |
|-------------------|----------------------------------------------------|
| ID уст-ва         | Изменить идентификатор устройства.                 |
| № уст-ва          | Установить номер устройства.                       |
| Язык              | Выбор языка меню.                                  |
| Автовыход из меню | Установка времени автовыхода из меню.              |
| Панель            | Установите флажок для выведения на экран панели    |
| навигации         | навигации по интерфейсу.                           |
| Скорость          | Установка при помощи бегунка скорости передвижения |
| МЫШИ              | мыши.                                              |

## 6.2 Меню быстрой настройки «Дата и время»

После общих настроек переходим в пункт меню «Дата и время» для установки времени и даты видеорегистратора.

| Дата и время                                                                 |                                                                                                    |
|------------------------------------------------------------------------------|----------------------------------------------------------------------------------------------------|
| Системное время<br>Системная зона<br>Формат даты<br>Разделит.даты<br>времени | 2019 - 04 - 09 12 : 51 : 34<br>(GMT+03:00)Багдад, Кувейт, Москва. ▼<br>ГГГГ ММ ДД ▼<br>- ▼<br>24-часовой ▼ |
| DST<br>Начало<br>Окончание                                                   | <ul> <li>Неделя ОДата</li> <li>2000 - 01 - 01 00 : 00</li> <li>2000 - 01 - 01 00 : 00</li> </ul>           |
| NTP<br>Сервер<br>Порт<br>Интервал(мин.)                                      | time.windows.com     Обновить       123     60                                                             |
|                                                                              | Пред. шаг След. шаг                                                                                        |

Рисунок 8 Интерфейс меню быстрой настройки «Дата и время».

## 6.3 Меню быстрой настройки «Сеть»

Измените сетевые настройки видеорегистратора в соответствии с параметрами вашей сети.

| Сеть          |                     |          |       |
|---------------|---------------------|----------|-------|
| IP версия     | IPv4 🔻              |          |       |
| МАС адрес     |                     |          |       |
| DHCP          |                     |          |       |
| IP адрес      | 192 . 168 . 1 . 108 |          |       |
| Маска подсети | 255 . 255 . 255 . 0 |          |       |
| Шлюз          | 192 . 168 . 1 . 1   |          |       |
| DNS DHCP      |                     |          |       |
| DNS 1         | 8.8.8.8             |          |       |
| DNS 2         | 8.8.4.4             |          |       |
| МТО           | 1500                |          |       |
|               |                     |          |       |
|               |                     |          |       |
|               |                     | Пред. ша | аг Сл |

Рисунок 9 Интерфейс меню быстрой настройки «Сеть»

## 6.4 Меню быстрой настройки «Р2Р».

Сервис P2P позволяет быстро и без сложной настройки подключить к видеокамере в одноранговой сети компьютер (ПК) или смартфон. Позволяет удалённо подключаться к изделию через интернет с мобильных устройств и удалённых ПК в условиях отсутствия внешнего статического IP-адреса

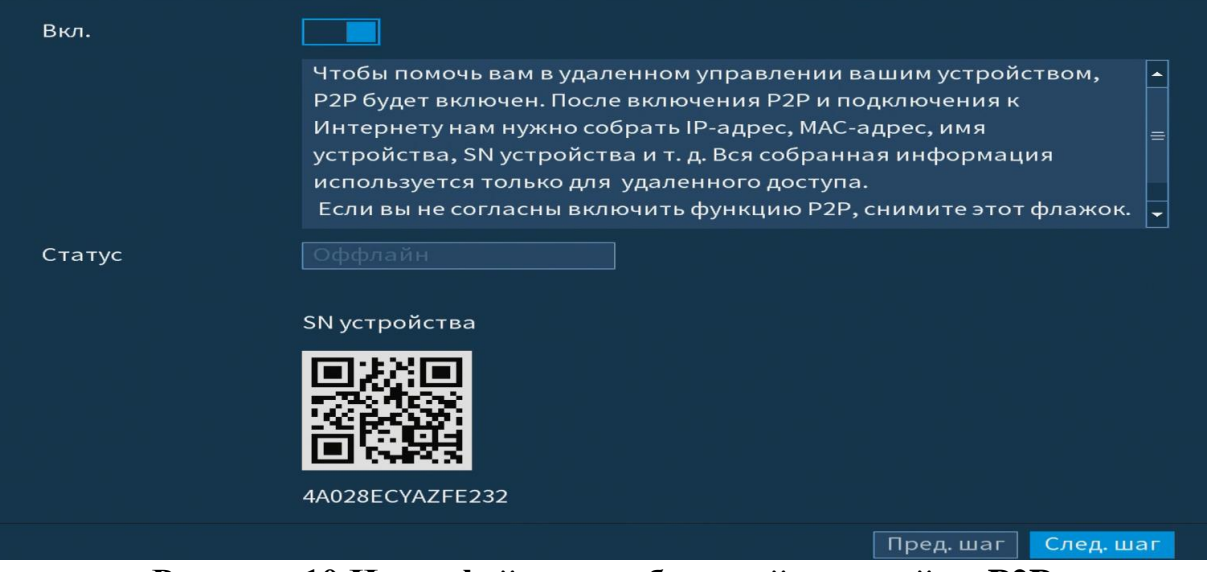

Рисунок 10 Интерфейс меню быстрой настройки Р2Р

## 6.5 Меню быстрой настройки «Видеопоток/Снимок»

Следуя подсказкам помощника, произведите канальную настройку основного и дополнительного потоков подключенных видеокамер.

| Видеопоток        |                    |                   |                   |
|-------------------|--------------------|-------------------|-------------------|
| Канал             |                    |                   |                   |
| Осн. поток        |                    | Доп. поток        |                   |
| Smart кодек       |                    | Видео             |                   |
| Тип               | Постоянная 🔫       | Тип               | Доп. поток1 🛛 🔻   |
| Сжатие            | H.265 👻            | Сжатие            | H.265 👻           |
| Разрешение        | 1920x1080(1080P) - | Разрешение        | 352x288(CIF) 🔫    |
| Число кадров      | 25 🔻               | Число кадров      | 15 🔻              |
| Тип битрейта      | CBR 🔻              | Тип битрейта      | CBR 👻             |
|                   |                    |                   |                   |
| Интервал I кадров | 1S 🔹               | Интервал I кадров | 1 S 🔹             |
| Битрейт (Кб/с)    | 2048 🔻             | Битрейт (Кб/с)    | 320 👻             |
|                   |                    |                   |                   |
|                   | Больше настроек    |                   | Больше настроек   |
|                   |                    |                   |                   |
|                   |                    |                   |                   |
| По умол. Копир.   |                    |                   | Пред. шаг След. ш |

## Рисунок 11 Интерфейс настройки видеопотоков

Система поддерживает дополнительный видеопоток, который может быть использован для передачи видео в интернет или по сети. Потоки не влияют друг на друга.

После настройки видеопотоков переходим к корректировке параметров формирования стопкадра.

| Снимок   |              |                     |
|----------|--------------|---------------------|
| Снимок   | 1            | ✓ /раз(а)           |
| Канал    | 1            | •                   |
| Режим    | По времени   | <b>•</b>            |
| Размер   | 352x288(CIF) | •                   |
| Качество | 4            |                     |
| Частота  | 1 сек        |                     |
|          |              |                     |
|          |              |                     |
|          |              |                     |
|          |              |                     |
|          |              |                     |
|          |              |                     |
| По умол. | Копир.       | Пред. шаг След. шаг |

Рисунок 12 Интерфейс настройки снимка.

## 6.6 Меню быстрой настройки «Режим записи»

Установите настройки действия при заполнении жесткого диска и задайте параметры для отрезков записи.

| Режим записи                                       |                                          |    |           |           |
|----------------------------------------------------|------------------------------------------|----|-----------|-----------|
| Заполнение HDD<br>Отрезок записи<br>Автоудаление с | Перезапись HDD<br>Время файла<br>Никогда | 60 | мин.      |           |
|                                                    |                                          |    |           |           |
|                                                    |                                          |    |           |           |
|                                                    |                                          |    |           |           |
|                                                    |                                          |    | Пред. шаг | След. шаг |

Рисунок 13 Работа с НDD

## 6.7 Меню быстрой настройки «Расписание».

Выберите канал установки и задайте периоды времени записи( не более 6) для каждого дня недели, отметив их с помощью мыши на графике или введите временные интервалы вручную.

| Канал   | 1   |       | ] n | редза | пись | 4  | сек. |     |    |    |    |            |       |          |         |
|---------|-----|-------|-----|-------|------|----|------|-----|----|----|----|------------|-------|----------|---------|
| 🗖 Bce   | -   | Пост. |     | 🗾 Де  | зиж. | -  | Трев | ога |    |    |    | <b>–</b> 4 | Анали | 1        | POS     |
|         | о   | 2     | 4   | 6     | 8    | 10 | 12   | 14  | 16 | 18 | 20 | 22         | 24    |          |         |
| Ο Пн.   |     |       |     |       |      |    |      |     |    |    |    |            |       | <b>*</b> | *       |
| 🗆 Вт.   |     |       |     |       |      |    |      |     |    |    |    |            |       | 1        | *       |
| 🗖 Ср.   |     |       |     |       |      |    |      |     |    |    |    |            |       | *        | •       |
| — Чт.   |     |       |     |       |      |    |      |     |    |    |    |            |       | 1        | æ       |
| Ο Пт.   |     |       |     |       |      |    |      |     |    |    |    |            |       | <b>*</b> | æ       |
| 🗖 C6.   |     |       |     |       |      |    |      |     |    |    |    |            |       | *        | æ       |
| 🗖 Bc.   |     |       |     |       |      |    |      |     |    |    |    |            |       | *        | æ       |
|         |     |       |     |       |      |    |      |     |    |    |    |            |       |          |         |
|         |     |       |     |       |      |    |      |     |    |    |    |            |       |          |         |
| По умол | . к | опир. |     |       |      |    |      |     |    |    | Пр | ед. и      | шаг   | Сл       | ед. шаг |

Рисунок 14 Настройка расписания.

## 7 ТЕХНИЧЕСКАЯ ПОДДЕРЖКА

Более подробная информация содержится на CD, входящем в комплект устройства, а также на сайте компании <u>http://bolid.ru</u>

При затруднениях, возникающих при настройке и эксплуатации изделия, рекомендуется обращаться в техподдержку:

Тел.: (495) 775-71-55 (многоканальный);

E-mail: <u>support@bolid.ru</u>.

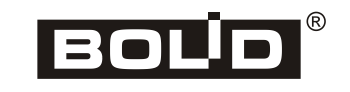